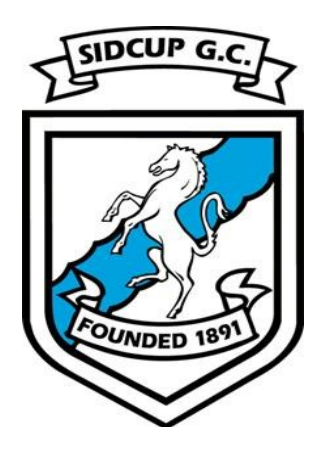

# Sidcup Golf Club

Tee Booking Guide

#### Introduction

Welcome to the Sidcup Golf Club Online Tee Time Reservation Service. This service allows you to book a tee time at SGC online and get instant on-screen and email confirmation of your booking.

The tee booking system is accessible from mobile devices (e.g. Phone / Tablet, Apple and Android) and is also accessible from a PC / Laptop etc. (ideal for those who don't use mobile device apps.)

#### Things to Know

- 1. By booking a tee time you are agreeing to abide by social distancing measures.
- 2. There will be a minimum of two hours between when the same member can book another tee time.
- 3. To prevent members from block booking, tee times will be released every 24 hours.Members will be able to book from 08.00 the day before, i.e bookings for Saturday can be reserved from 08.00 on Friday.
- 4. Tee times are available from 08.00 until 20:00 Monday to Friday, 07.30 until 20:00 on Saturday and 08:00 until 20:00 on Sunday.
- 5. There is to be a minimum of 10-minute intervals between tee times, but longer intervals may be more appropriate if members do not follow social distancing requirements.
- 6. Only members whose subscriptions are up to date can book a tee time.
- 7. Members cannot book tee times for other members
- 8. Only one player is required to book a tee time, however both names are required
- 9. The maximum number of golfers permitted in a group will be per government requirements.
- 10. Members are allowed to invite guests.

## Booking a Tee Time on your Phone

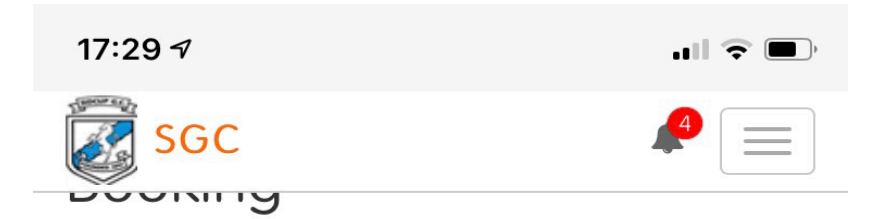

< Back

# Casual Booking

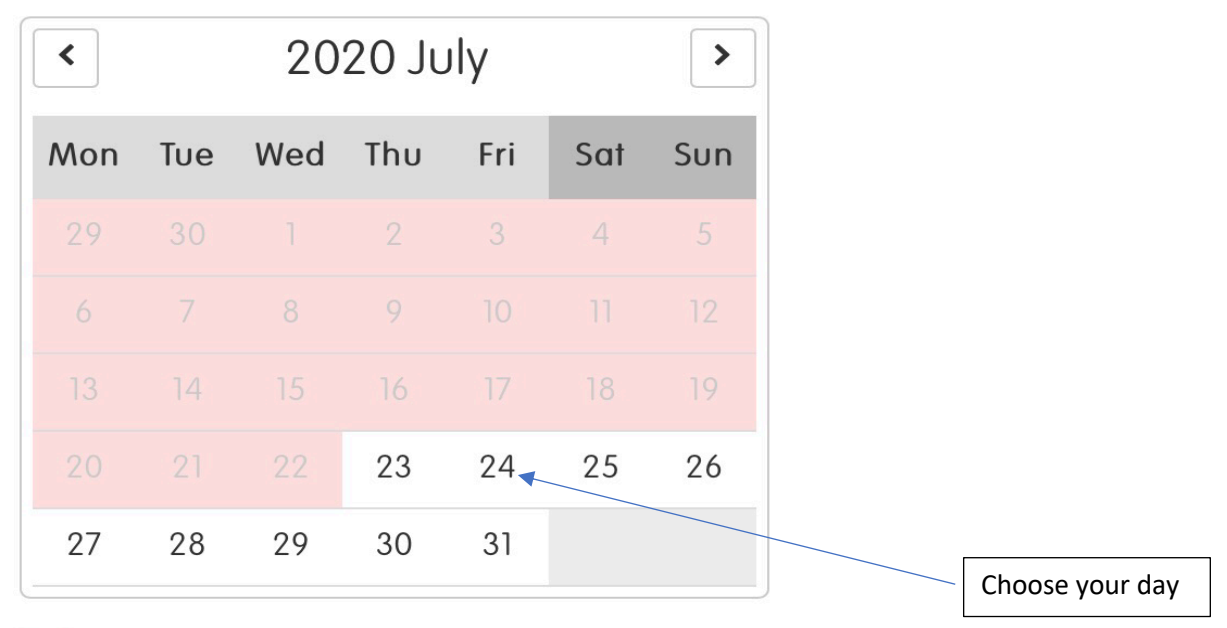

Unavailable

## **Bookable Competitions**

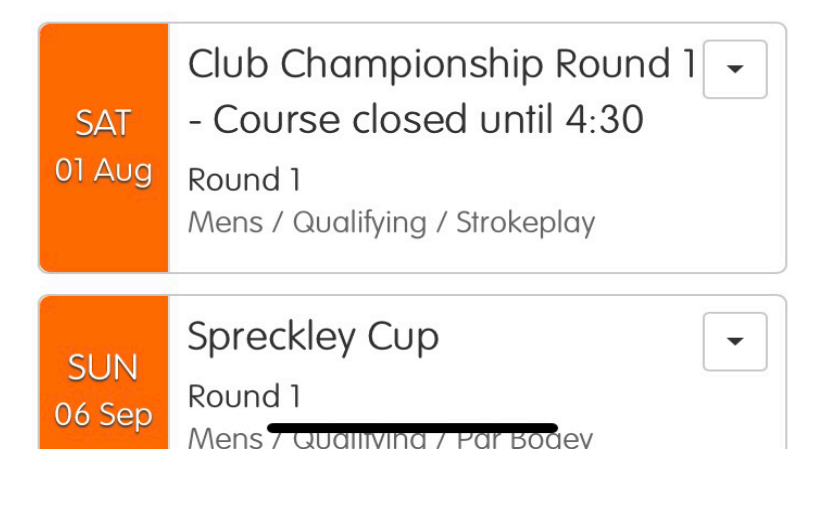

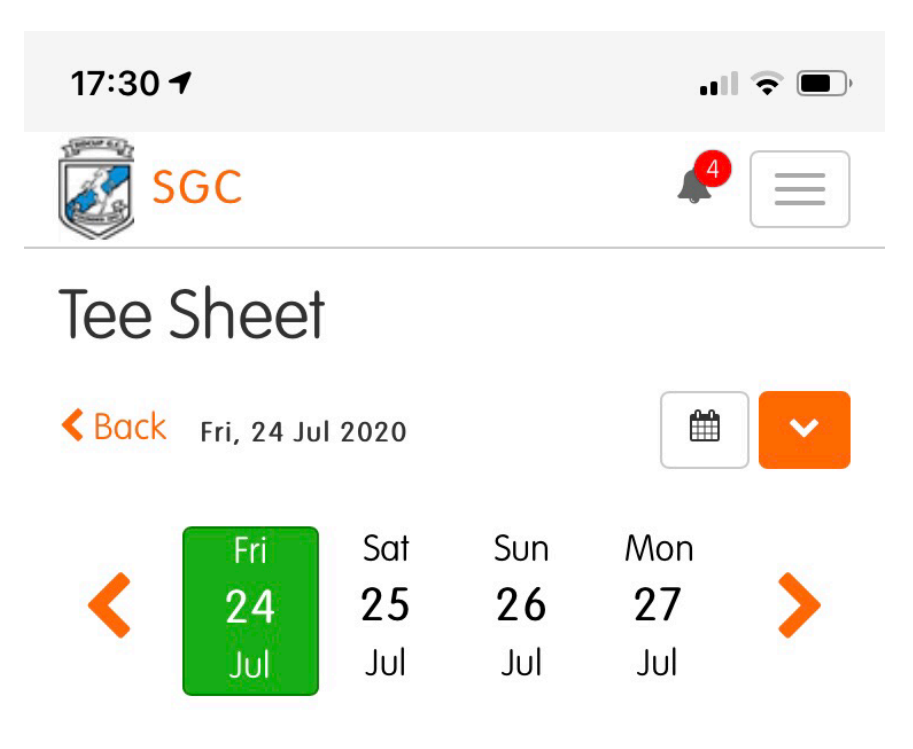

## 18 Hole

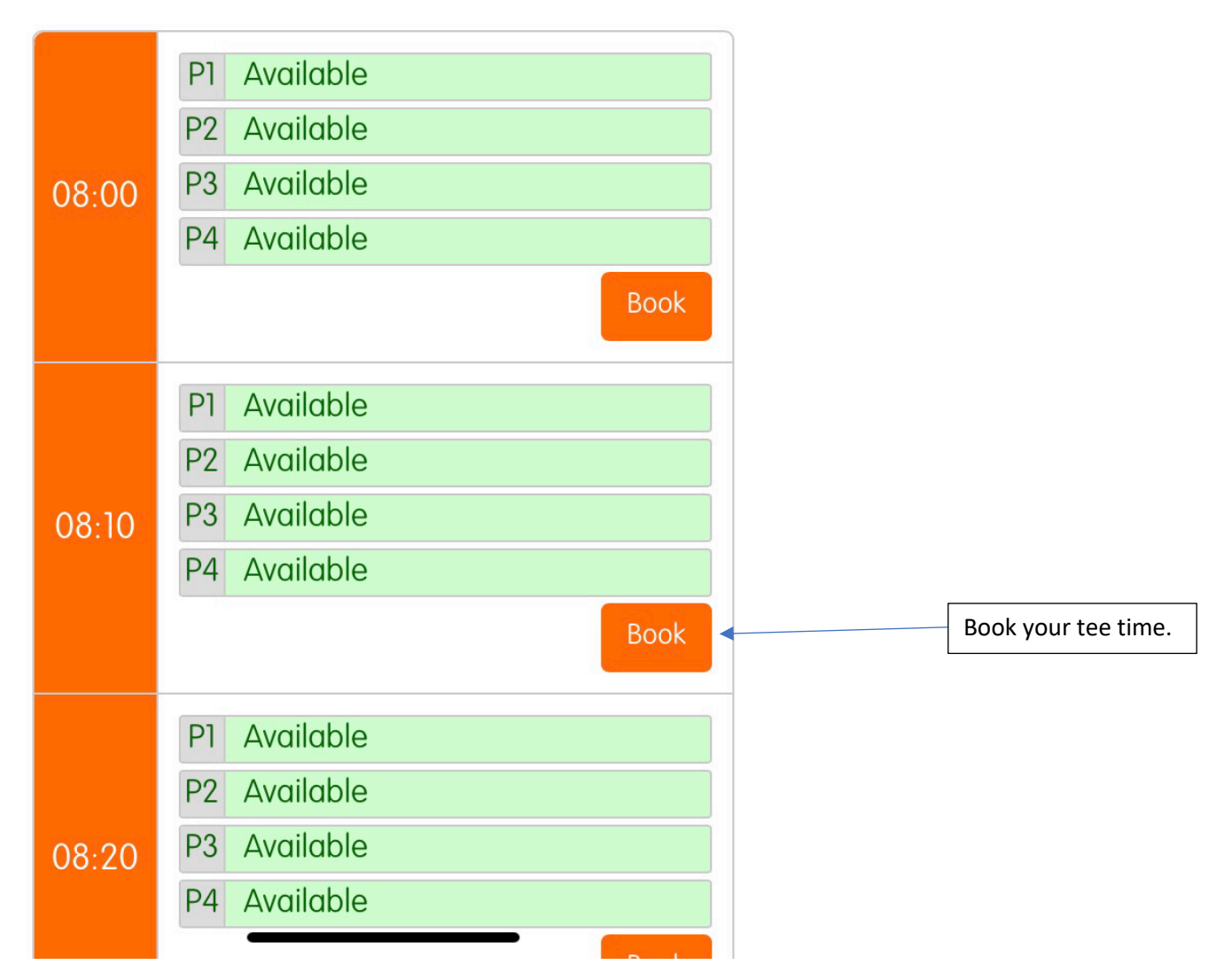

## Booking a Tee Time on your Tablet, PC, or laptop

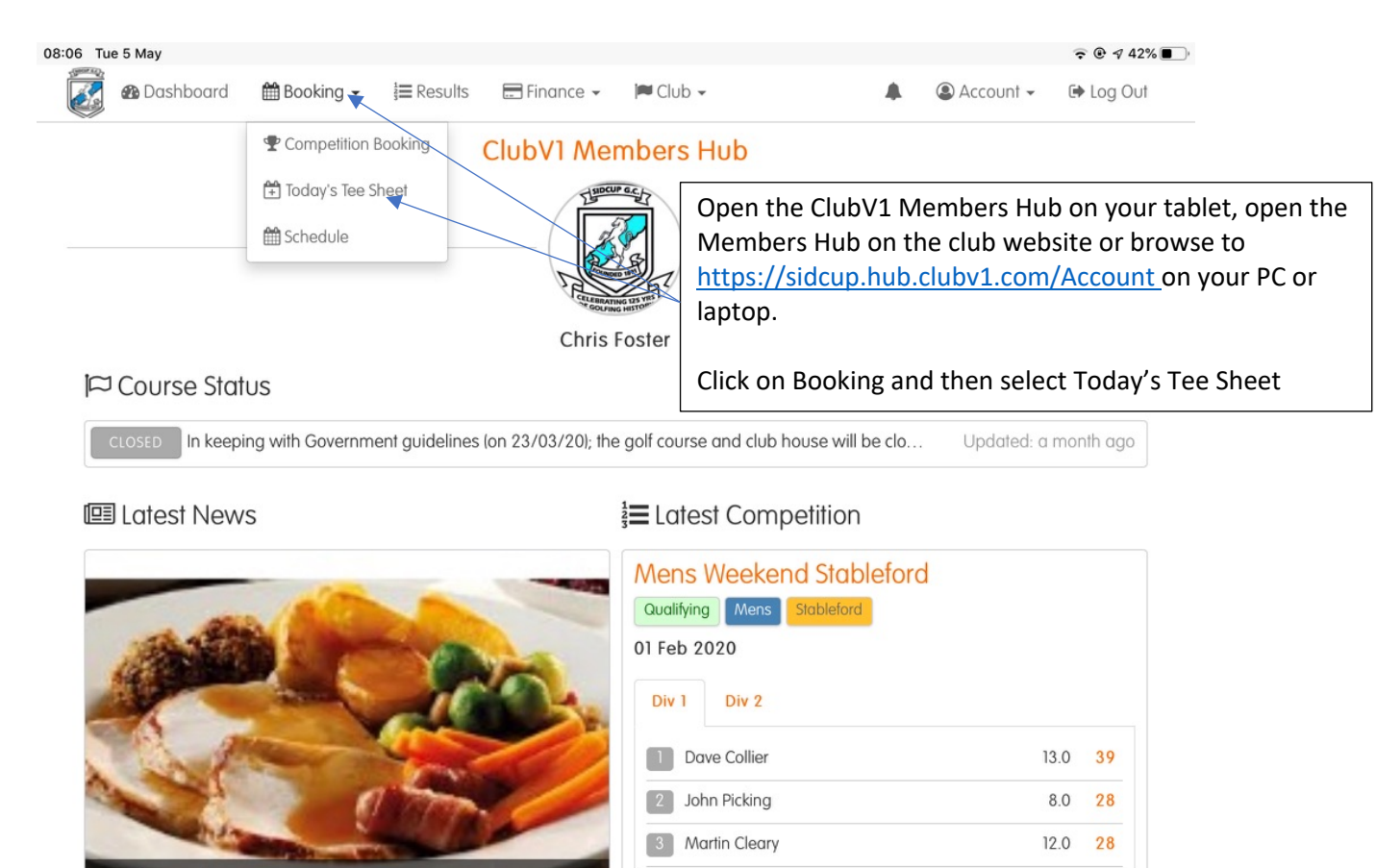

Show all competitions

Sunday Lunch - 2020 Dat

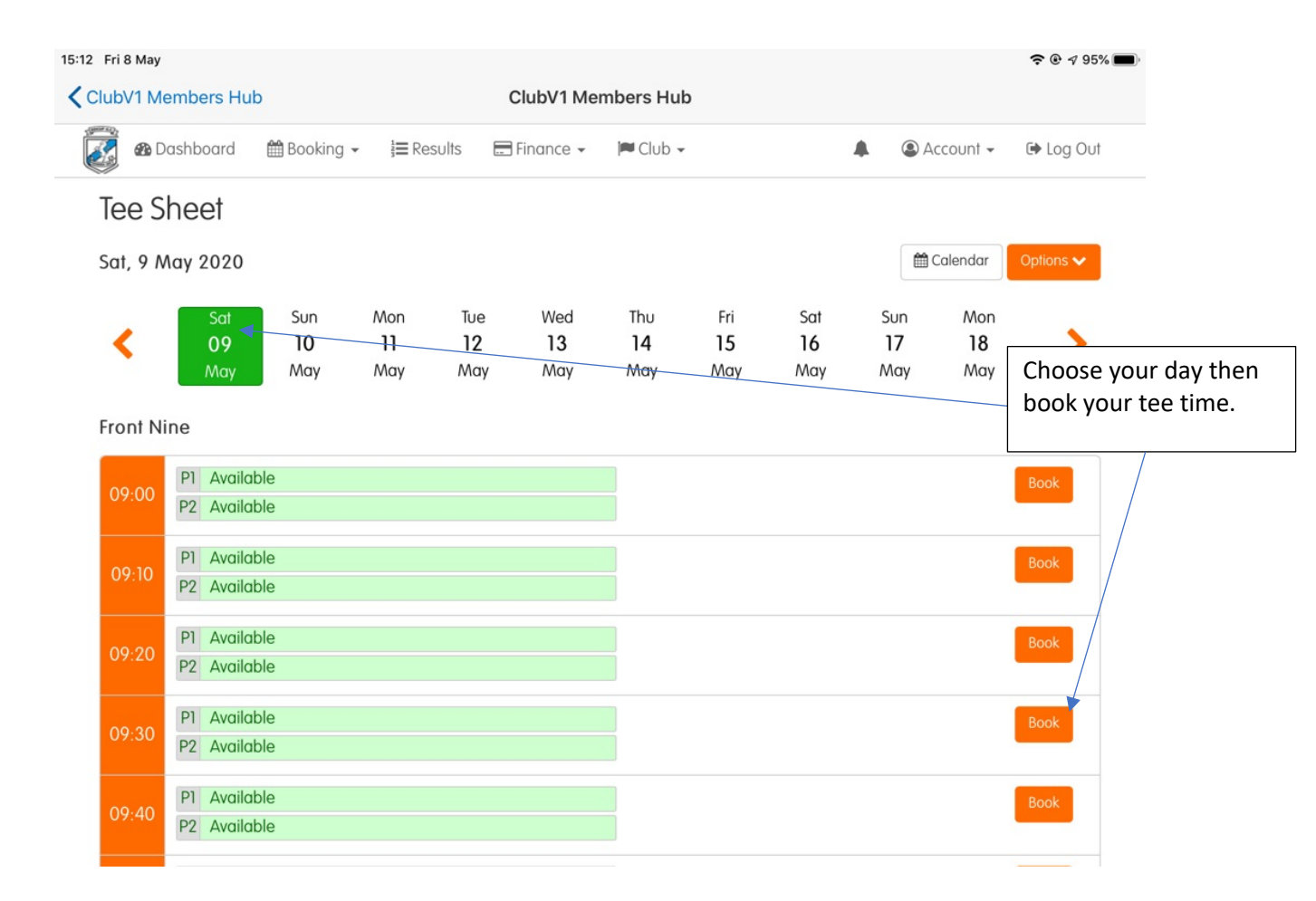

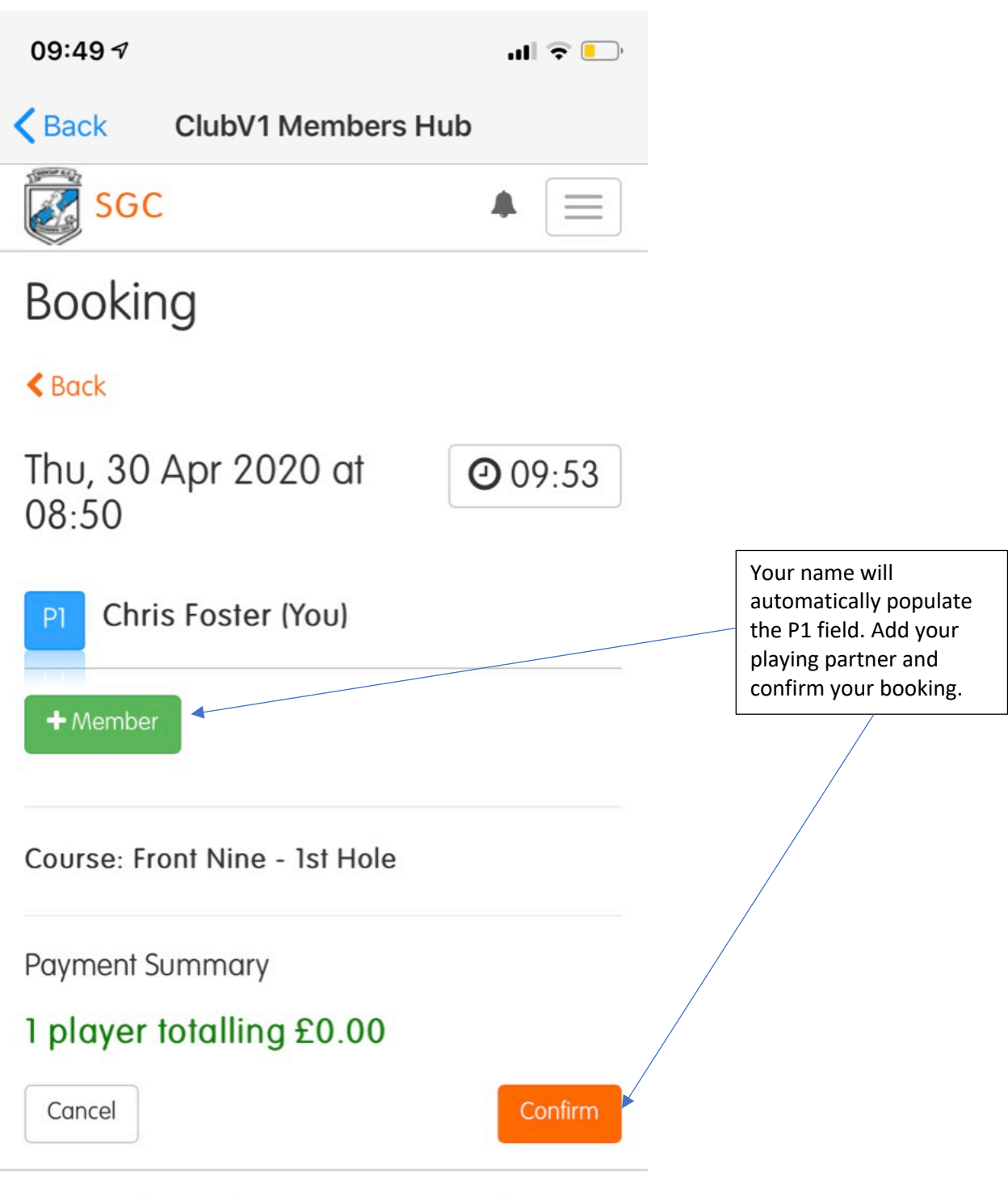

Contact | Privacy | Terms and Conditions | Support

©2020 - Club Systems International Ltd.

| 09:49 7                                              |                                                                             | · 🗢 🔲 ·                                 |  |
|------------------------------------------------------|-----------------------------------------------------------------------------|-----------------------------------------|--|
| K Back                                               | ClubV1 Members Hub                                                          |                                         |  |
| SGC                                                  |                                                                             |                                         |  |
| Thank y                                              | /0U                                                                         | Your booking is                         |  |
| < Back                                               |                                                                             | confirmed. You will<br>receive an email |  |
| Booking                                              | confirmation of your<br>booking.                                            |                                         |  |
| Your bool<br>331R3-E                                 | king reference:<br>URS5-121                                                 |                                         |  |
| You will receiv<br>partners will a<br>address for th | e a confirmation email shortly.<br>Ilso be notified if we have an er<br>em. | Playing<br>mail                         |  |
| Dashboard                                            | Make another booking                                                        |                                         |  |

Contact | Privacy | Terms and Conditions | Support

©2020 - Club Systems International Ltd.

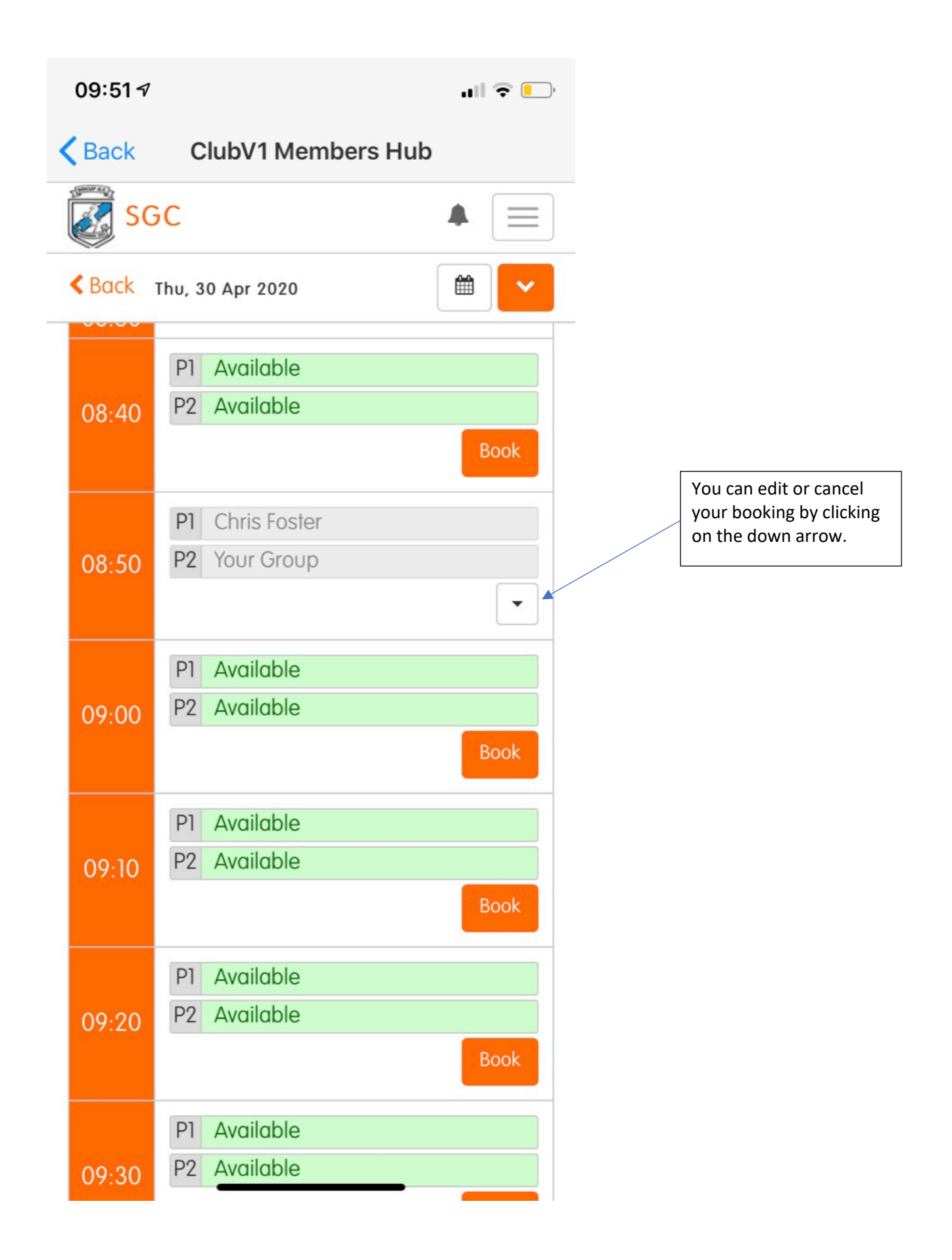